# **Boletim Técnico**

# 🚺 τοτνς

# Ajuste na Contagem de Trabalhadores Expostos

| Produto  | : | TOTVS SST® PPRA 6.3.27.14 e 11.8.0.6 |                      |  |          |  |
|----------|---|--------------------------------------|----------------------|--|----------|--|
| Chamado  | : | TEHZQU                               | Data da publicação : |  | 24/06/13 |  |
| País(es) | : | Brasil                               | Banco(s) de Dados    |  | Oracle   |  |
| Cliente  | : | Volkswagen do Brasil SA              |                      |  |          |  |

# Importante

Esta melhoria depende de execução da atualização do sistema para a versão conforme descrita neste documento, de acordo com os **Procedimentos para Implementação**.

Ajuste na busca da **quantidade de trabalhadores expostos** que é mostrada na configuração do PPRA, por grupo homogêneo. Tal ajuste foi necessário, para adequação às novas regras de busca e geração de quantidade de trabalhadores expostos do documento de PPRA.

## Procedimento para Implementação

## Importante

Antes de executar a atualização é recomendável realizar o backup do banco de dados bem como dos arquivos do Sistema(executáveis, dlls e arquivos de configuração):

Realizar a atualização antes no ambiente de homologação e, posterior a devida validação, no ambiente de produção.

Recomendamos que o chamado relacionado a esse boletim seja encerrado após a homologação.

#### Instruções (para o produto Saúde e Segurança do Trabalho).

a) Faça o download dos aplicativos e dll's que constam nos links em anexo e descompacte-os no diretório do Personal Med.
OBS: os aplicativos e dll's devem ser atualizados em todos os micros que possuem o Personal Med instalado.

0

# **Boletim Técnico**

# Atualizações do update/compatibilizador

#### 1. Alteração de Arquivos.

| Operação  | Local/Arquivo                              | Versão  |
|-----------|--------------------------------------------|---------|
| Alteração | C:\Projetos\pmwe\pmed\ppra\dtm_PPRACfg.pas | 6132714 |
| Alteração | C:\Projetos\pmwe\pmed\ppra\frm_PPRACfg.pas | 6132714 |

# Procedimentos para Configuração

Não se aplica.

## Procedimentos para Utilização

- 1. Acesse o módulo PPRA.
- 2. Selecione a empresa. A versão do mapa será carregada automaticamente.
- 3. Clique em Mapa de Implantação/Configuração por "Setor / Função".
- 4. Selecione Setor, Sub Setor e Função, para encontrar o grupo homogêneo.
- 5. Visualize a quantidade de trabalhadores expostos.
- 6. O sistema realizará a operação normalmente.

# Informações Técnicas

| Tabelas Utilizadas    | -                                                                     |
|-----------------------|-----------------------------------------------------------------------|
| Funções Envolvidas    | Contagem de Quantidade de Trabalhadores Expostos por grupo homogêneo. |
| Sistemas Operacionais | Windows®                                                              |